# Konfiguracja stanowiska do podpisu.

- Instrukcja użytkownika

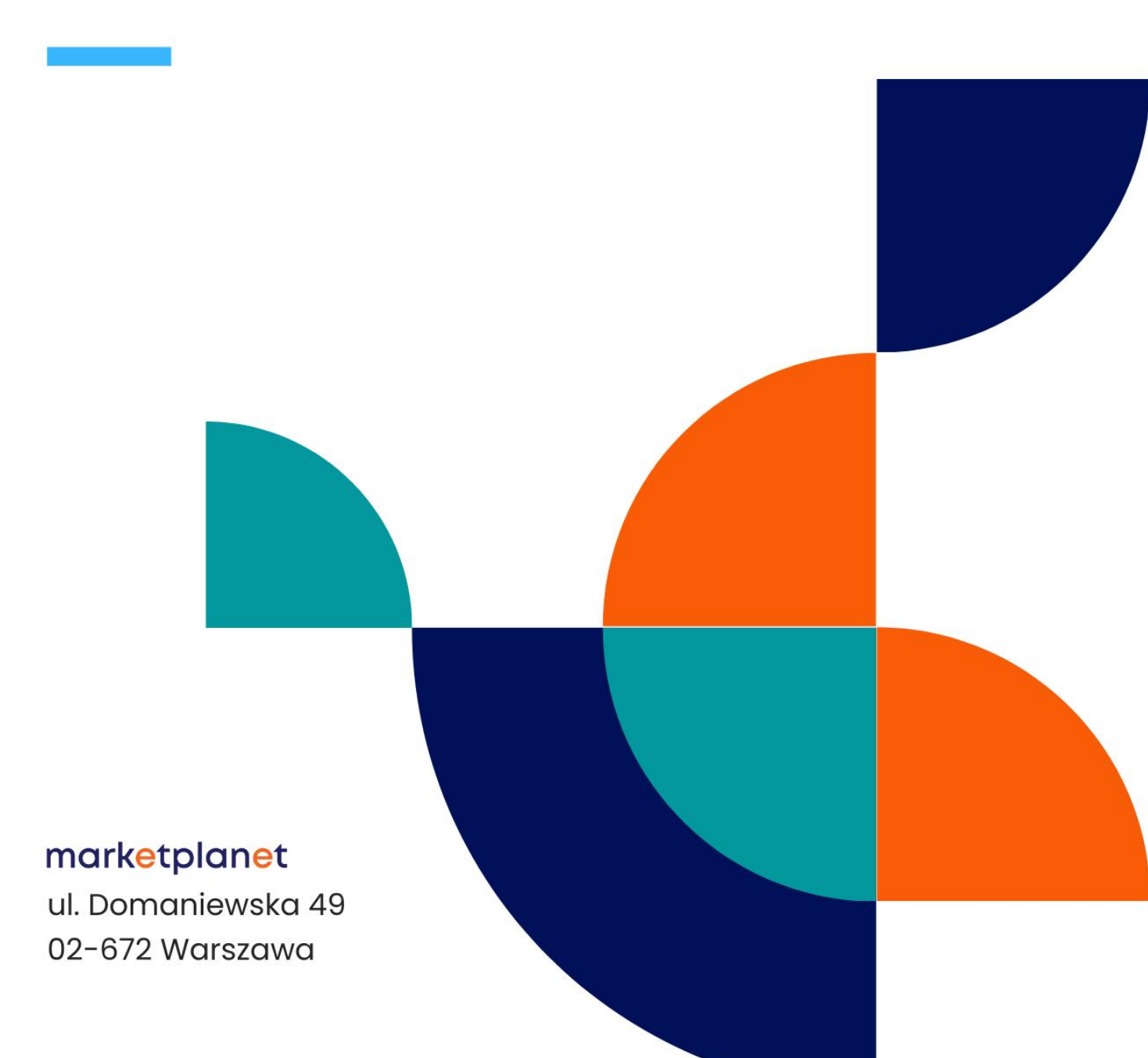

\*W przypadku korzystania z podpisu zaufanego można pominąć konfigurację stanowiska i przejść od razu do sprawdzenia podpisanego dokumentu.

\*\*W celu użycia mobilnego podpisu MSzafir w aplikacji Szafir SDK należy dodać wirtualną kartę MSzafir w oprogramowaniu CloudSinger zgodnie z instrukcją dostępną pod poniższym linkiem:

https://www.elektronicznypodpis.pl/storage/file/core\_files/2024/7/3/3ae2a9ac5c3eb539e493d8b7373f05df/ja k wykorzystac certyfikat mszafir w dowolnej aplikacji podpisujacej windows.pdf

Pierwszym krokiem konfiguracji jest zainstalowanie oprogramowania Java w wersji OpenJDK wydawanej na licencji EPL (Eclipse Public License - v 2.0). Rekomendowaną wersją jest Temurin 17LTS lub wyższa. Istotne, aby to były wersje LTS (long-term suport).

Można je pobrać za darmo ze strony:

#### https://adoptium.net/

Po wejściu na wskazaną stronę należy wybrać przycisk "other platforms and versions".

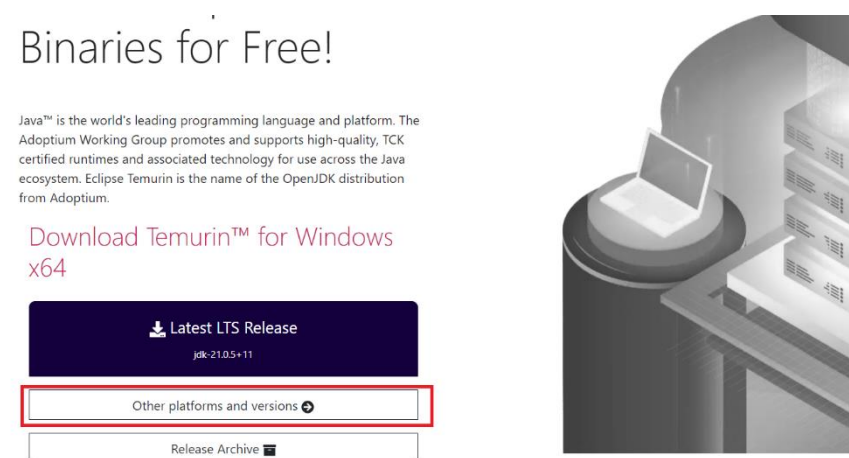

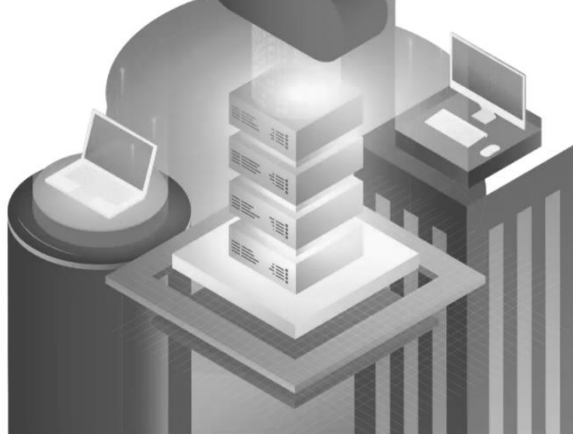

RYSUNEK 1: PRZYCISK "OTHER PLATFORMS AND VERSIONS" NA STRONIE <u>HTTPS://ADOPTIUM.NET/</u>

Następnie w poziomym menu [1] należy wybrać odpowiedni system operacyjny oraz ustawić pozostałe parametry w następujący sposób: Architecture – x64, Package Type – JDK, Version – 17LTS. Następnie za pomocą niebieskiego przycisku [2] należy rozpocząć pobieranie oprogramowania.

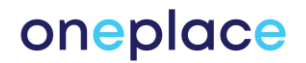

| Operating System |     | Architecture |   | Package Type |                      | Version   |   |
|------------------|-----|--------------|---|--------------|----------------------|-----------|---|
| Windows          | × ; | (64          | ~ | JDK          | ~                    | 17 - LTS  | ~ |
|                  |     |              |   |              |                      |           |   |
| <u>17.0.12+</u>  | Z   |              |   |              | JDK - 167<br>Checksu | MB 🛃 .msi | 2 |
| Temurin 旲        |     | Windows      |   | x64          | <u></u>              |           |   |

RYSUNEK 2: WYBÓR WERSJI OPROGRAMOWANIA JAVA NA STRONIE HTTPS://ADOPTIUM.NET/

Bezpośredni link do oprogramowania dla Windows:

https://adoptium.net/temurin/releases/?os=windows&arch=x64&package=jdk&version=17

Bezpośredni link do oprogramowania dla Mac:

https://adoptium.net/temurin/releases/?os=mac&arch=x64&package=jdk&version=17

#### \*Przeglądarka Opera nie wspiera dodatku Szafir SDK i uniemożliwia złożenie podpisu.

Następnie należy upewnić się, że na stacji roboczej jest zainstalowane aktualne oprogramowanie dołączone do certyfikatu jak również, że podpis jest zaimportowany do przeglądarki. Poniżej ścieżki dostępu dla najpopularniejszych przeglądarek:

Microsoft Edge – ustawienia ->prywatność, wyszukiwanie i usługi -> zabezpieczenia -> zarządzaj certyfikatami

Google Chrome – ustawienia -> prywatność i bezpieczeństwo -> bezpieczeństwo -> zarządzaj certyfikatami

Firefox – opcje -> prywatność i bezpieczeństwo -> wyświetl certyfikaty

Prawidłowo zaimportowany certyfikat powinien się wyświetlić w zakładce:

"osobisty" na przeglądarkach Microsoft Edge i Google Chrome

"użytkownik" na przeglądarce Firefox.

Gdyby certyfikat nie był widoczny, należy skontaktować się z wystawcą certyfikatu i poprosić o pomoc przy zaimportowaniu certyfikatu do przeglądarki.

Import podpisu do przeglądarki nie dotyczy komputerów typu Mac.

Na komputerach typu Mac może być konieczne zainstalowanie dodatkowego oprogramowania:

Dodatkowe oprogramowanie dla Mac

Po wykonaniu powyższych czynności należy wejść na stronę:

https://oneplace.marketplanet.pl/sprawdz-podpis

Po wejściu na stronę pojawi się możliwość wyboru rodzaju sprawdzanego podpisu.

- A) Podpis kwalifikowany elektroniczny [1]
- B) Polski E-dowód [2]
- C) Dokument podpisany za pomocą Podpisu Zaufanego EPUAP [3]

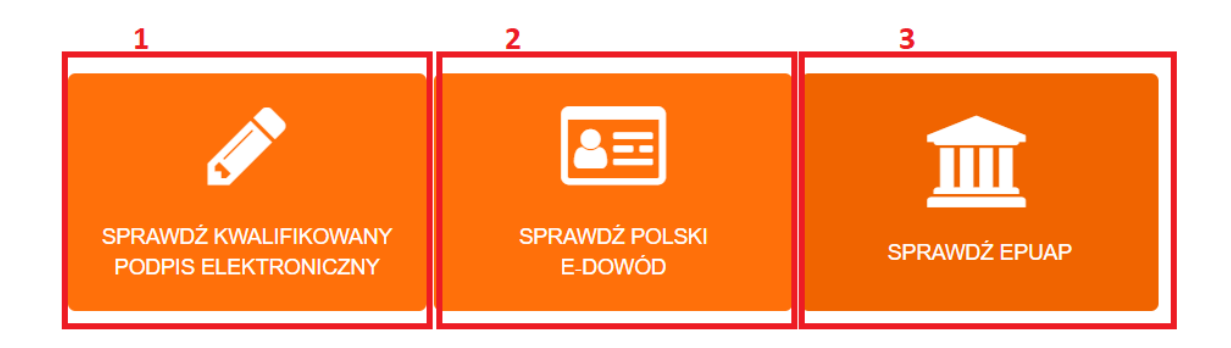

RYSUNEK 3: WYBÓR RODZAJU PODPISU ELEKTRONICZNEGO

#### A) PODPIS KWALIFIKOWANY ELEKTRONICZNY

Użycie przycisku "sprawdź podpis" spowoduje uruchomienie komponentu Szafir.

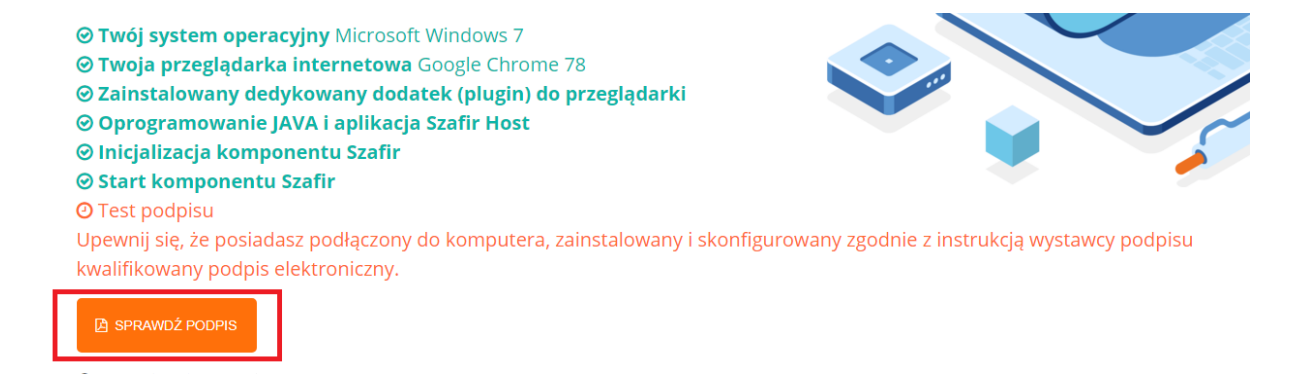

RYSUNEK 4: TEST PODPISU - PODPIS KWALIFIKOWANY

**Uwaga!** Prosimy, aby w aukcji elektronicznej (gdzie Zamawiający wymaga potwierdzenia złożenia oferty za pomocą podpisu kwalifikowanego), w momencie pracy na przeglądarce w trybie prywatnym (incognito), podczas konfiguracji kontrolki Szafir Host zaznaczać opcje dodania dodatku do przeglądarek Szafir SDK Web również do wskazanych przeglądarek prywatnych. Brak zaznaczenia rozszerzenia dodatku na przeglądarki prywatne spowoduje, że konsola aukcyjna przy każdym postąpieniu będzie wymuszała aktualizację kontrolki Szafir Host. Może to wydłużyć czas, aby prawidłowo zaakceptować postąpienia w aukcji elektronicznej.

#### B) POLSKI E-DOWÓD

Użycie przycisku "sprawdź polski e-dowód" spowoduje uruchomienie komponentu Szafir.

| ⊗ Start komponentu Szafir                                                                    |                                                                                                    |  |
|----------------------------------------------------------------------------------------------|----------------------------------------------------------------------------------------------------|--|
| <ul> <li>Test podpisu</li> </ul>                                                             |                                                                                                    |  |
| Upewnij się, że posiadasz:                                                                   |                                                                                                    |  |
| <ol> <li>E-dowód osobisty z warstv</li> <li>podłączony do komputera<br/>czytnika.</li> </ol> | vą elektroniczną, więcej informacji: https://www.gov.pl/web/gov/dowod-osobisty-informacje<br>czytnik dowodów osobistych zainstalowany i skonfigurowany zgodnie z instrukcją dostawcy |  |
| E SPRAWDŹ POLSKI E-DOWÓD                                                                     |                                                                                                    |  |
| <ul> <li>Weryfikacja podpisu</li> </ul>                                                      |                                                                                                    |  |

#### RYSUNEK 5: TEST PODPISU - E-DOWÓD

TEST PODPISU NALEŻY SFINALIZOWAĆ POPRZEZ WYBRANIE CERTYFIKATU DO PODPISU/POLSKIEGO E-DOWODU I PODPISANIE PLIKU TESTOWEGO.

| Szafir SDK | - komponent do składania i weryfikacji podpisów elektronicznych v1.8.3.406                                                                                                    |                                                                                                    |
|------------|----------------------------------------------------------------------------------------------------|----------------------------------------------------------------------------------------------------|
|            | Treść dokumentu<br>© <u>Sformatowany</u> © Binarny  © Wyłączony                                                                                                    | Zapisz kopię Otwórz za pomocą                                                                                                    |
|            | 🗓 🚊 🔍 🔍 🛙 🕯 1 🖌 1 🕨 🕨 🏘 Wstaw symbol graficzny                                                                                                    |                                                                                                    |
|            | Test podpisu                                                                                                    | E                                                                                                    |
|            |                                                                                                    |                                                                                                    |
| KIR. Szafi | 4                                                                                                    | •                                                                                                    |
|            | Realizowana czynność                                                                                                    |                                                                                                    |
|            | Podpisywanie dokumentu 1/1 DANE W BUFORZE                                                                                                    | 1. Prezentacja                                                                                                    |
|            | Wybrałeś certyfikat kwalifikowany, s<br>Kontynuowanie operacji spowoduje złożenie bezpiecznego podpisu elektronicz                                                                      | Nadasz bezpieczny podpis.<br>nego równoważnego w skutkach prawnych podpisowi własnoręcznemu.<br>Pomiń                                         |
|            | ✓ Pomiń prezentację kolejnych dokumentów                                                                                                    | V Pomiń padsumowanie kolejnych elementów                                                                                                    |
|            | Certyfikat do znakowania czasem Kwalifikowany certyfikat wystawiony dla: Wystawca certyfikatu 2.5.4.9°=/ATPL-5260300517,CN=COPE SZAFIR - Kwalifikowany,O=Krajowa Izba Rozliczeniowa S,A | erz Kwalifikowany certyfikat Wybierz Wytawa octyfikat S.4.97-VATPL-5260300517,CN=COPE SZAFIR - Kwalifikowany,O=Krajowa Izba Rozliczeniowa S.A |

RYSUNEK 6: APLIKACJA SZAFIR SDK

Po zaakceptowaniu krótkiego podsumowania pojawi się następujący komunikat

Gratulacje, posiadasz skonfigurowny i przetestowany kwalifikowany podpis elektroniczny.

×

OK

RYSUNEK 7: KOMUNIKAT PO PRAWIDŁOWYM SKONFIGUROWANIU STANOWISKA

C) DOKUMENT PODPISANY ZA POMOCĄ PODPISU ZAUFANEGO (EPUAP)

Zgodnie z wyświetlaną instrukcją należy pobrać testowy dokument [1] podpisać go za pomocą Podpisu Zaufanego oraz dołączyć za pomocą przycisku "wybierz" [2].

| Poniższy test podpisu zweryfikuje, czy na komputerze masz zainstałowane wszystkie niezbędne kom<br>potrzebne do podpisania oferty. W przypadku braku jakiegokolwiek elementu zostaniesz powiadomi<br>konieczności pobrania dodatku – Szafir SDK WEB (rozszerzenie umożliwiające uruchomienie funkcji p<br>elektronicznego). | ponenty<br>ony o<br>podpisu                               |
|----------------------------------------------------------------------------------------------------|-----------------------------------------------------------|
| Szczegółowe informacje dotyczące instalacji wszystkich komponentów podpisu elektronicznego, znaj<br>instrukcji Podpis elektroniczny – konfiguracja i procedura podpisania ofert - instrukcja użytkownika                                                                                                    | dziesz w                                                  |
| <b>⊘ Wybrany test</b> ePUAP                                                                                                    |                                                           |
| ② Test podpisu                                                                                                    |                                                           |
| W celu weryfikacji dokumentu podpisanego przy użyciu ePUAP należy                                                                                                    | wykonać następujące kroki:                                |
| 1. Pobrać na dysk przykładowy plik <mark>: Pobierz plik sample.pdf</mark> 1                                                                                                    |                                                           |
| <ol> <li>podpisać go przy użyciu profilu zaufanego: <u>https://www.gov.pl/web/podpis-zaufany</u></li> </ol>                                                                                                    | ( <u>gov/podpisz-dokument-elektronicznie-wykorzystaj-</u> |
| 3. i załączyć podpisany dokument poniżej                                                                                                    |                                                           |
| ± WCZYTAJ PLIK PODPISANY NA PLATFORMIE EPU AP Wybierz pilk Nie wybrano pilku                                                                                                    | 2                                                         |
| ❷ Weryfikacja podpisu                                                                                                    |                                                           |

RYSUNEK 8: TEST PODPISU - EPUAP

Pojawi się okno w którym należy wybrać podpisany plik z komputera i dodać go za pomocą przycisku "Otwórz".

| elektronicznego).                                                                                                    | Otwieranie                                                                                                    |              |                  |                 |                          | ×              |   |
|----------------------------------------------------------------------------------------------------|----------------------------------------------------------------------------------------------------|--------------|------------------|-----------------|--------------------------|----------------|---|
| Szczegółowe informacje dotyczące i<br>instrukcji <mark>Podpis elektroniczny – kor</mark>                                           | $\leftarrow$ $\rightarrow$ $\checkmark$ $\uparrow$ ]. $\Rightarrow$ Ten komputer $\Rightarrow$ Pulpit $\Rightarrow$ sample $\checkmark$ C                   |              |                  |                 | C Przeszukaj: sample     |                |   |
|                                                                                                    | Organizuj - Nowy folde                                                                                                    | er           |                  |                 |                          | 📰 - 🔟 🕜        |   |
| <b>⊘ Wybrany test</b> ePUAP                                                                                                    | 📰 Pulpit 🛛 🖈 ^                                                                                                    | Nazwa        | Data modyfikacji | Тур             | Rozmiar                  |                |   |
| O Test podpisu                                                                                                    | Pobrane *                                                                                                    | 🗟 sample     | 29.12.2020 13:03 | Adobe Acrobat D | 38 KB                    |                |   |
| W celu weryfikacji dokum<br>1. Pobrać na dysk przykła<br>2. podpisać go przy użyci<br>podpis-zaufany<br>3. i załączyć podpisany do | <ul> <li>Dokumenty *</li> <li>Obrazy *</li> <li>Najnowsze instr.</li> <li>PODPISY</li> <li>Załączniki</li> <li>Zrzuły z testów</li> <li>OneDrive</li> </ul> |              |                  |                 |                          |                |   |
| ▲ WCZYTAJ PLIK PODPISANY NA                                                                                                    | 🥌 Ten komputer                                                                                                    |              |                  |                 |                          |                |   |
| ❷ Weryfikacja podpisu                                                                                                    | Nazwa p                                                                                                    | liku: sample |                  |                 | Vszystkie plik<br>Otwórz | ii ~<br>Anuluj | 4 |

RYSUNEK 9: TEST PODPISU - EPUAP, WYBÓR PODPISANEGO PLIKU Z KOMPUTERA